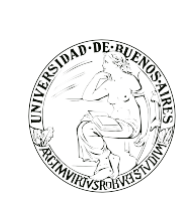

. . . . . . . . . . .

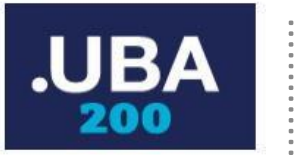

# Sistema de Expediente Electrónico UBA

## FUNCIONES TAD EN EXPEDIENTE ELECTRÓNICO

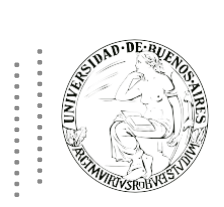

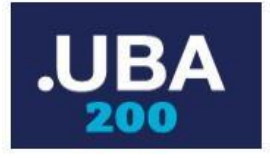

#### **INGRESO AL SISTEMA**

Se ingresará por medio del Sitio Web Oficial: <u>https://cas-prod.ee.uba.ar/acceso/login</u> La pantalla que visualizará será la siguiente:

| Utilinenden     |                                                       |
|-----------------|-------------------------------------------------------|
|                 | Expediente Electrónico UBA                            |
| AUGU-DE-HERIO   | Ingrese al Sistema con Usuario/Cuil/Cuit y contraseña |
|                 | Contraseña                                            |
|                 |                                                       |
|                 | Acceder                                               |
| AND JEROBRITSLE | ¿Olvidó su Contraseña?                                |
|                 |                                                       |
|                 |                                                       |
|                 |                                                       |
|                 |                                                       |

El usuario ingresará a SEE con su nombre de Usuario y con Contraseña.

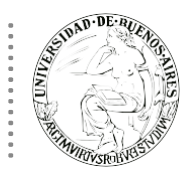

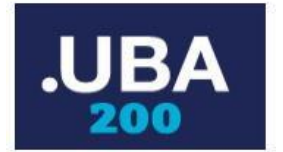

#### **ADQUIRIR EXPEDIENTE**

 Todo expediente iniciado a través del módulo TAD (Trámites a Distancia) se alojarán una vez caratulado en el "Buzón Grupal" (del módulo Expediente Electrónico) de la repartición-sector configurada como receptora de los expedientes del trámite.

Para poder trabajar en un expediente que está en el Buzón Grupal el usuario deberá hacer click en el botón "Adquirir". Una vez realizada esta acción, el expediente será remitido al buzón de tareas pendientes propias del usuario.

|                                       |                                          |         |                    |                                                 |        | DOCENTEUBA5           | 🕋 Ir a Escrito   | rio 🕩 Salir   |
|---------------------------------------|------------------------------------------|---------|--------------------|-------------------------------------------------|--------|-----------------------|------------------|---------------|
| Expediente Ele                        | ctrónico                                 |         |                    |                                                 |        | Ingrese el número GDE | ٩                | + 6           |
|                                       |                                          |         |                    |                                                 |        |                       |                  | eemig-3-2fnhv |
| Buzón de Tareas Buzón Grupal Activida | ides Tareas Supervisados Tareas Otros Us | suarios | Tareas en Paralelo | Consultas                                       |        |                       |                  |               |
| Tareas Usuario                        |                                          |         |                    |                                                 |        |                       |                  |               |
| Buzón de Tareas Pendientes            |                                          |         |                    |                                                 |        |                       |                  |               |
| 🖹 Asignar Tarea 🛛 🔻 Filtros           |                                          |         |                    |                                                 |        |                       |                  |               |
| Tarea/Estado Fecha Últ. Modif.        | Número Expediente                        |         | Código Trámite     | Descripción del Trámite                         | Motivo | Usuario Anterior      | Acciones         |               |
| Tramitación 2019-08-21 15:46:56       | 5 EX-2019-00018368HMLCLOUD-REC           | 42      | RRHH00009          | Solicitud de Designación de<br>Personal Docente | PASE   | DOCENTEUBA5           | Adquirir         | • 0           |
| ♥         ■         ≪         <       |                                          |         |                    |                                                 |        | Cantidad de           | e registros enco | ntrados: 1    |
|                                       |                                          |         |                    |                                                 |        |                       |                  |               |
|                                       |                                          |         |                    |                                                 |        |                       |                  |               |
|                                       |                                          |         |                    |                                                 |        |                       |                  |               |
|                                       |                                          |         |                    |                                                 |        |                       |                  |               |
|                                       |                                          |         |                    |                                                 |        |                       |                  |               |
|                                       |                                          |         |                    |                                                 |        |                       |                  |               |

Haciendo click en "Tramitar" se podrá trabajar sobre el expediente. En caso de descubrir que no es el EE correspondiente, podrá clickear la opción "Devolver" y regresarlo al Buzón Grupal.

|                 |                                      |                              |                  |                  |                                                    |                      | DOCENTEUBA5           | 😚 Ir a Escrite       | orio 🕞 Sal   |  |
|-----------------|--------------------------------------|------------------------------|------------------|------------------|----------------------------------------------------|----------------------|-----------------------|----------------------|--------------|--|
| (F)             | Expediente Electro                   | ónico                        |                  |                  |                                                    |                      | Ingrese el número GDE | c                    | λ <b>+</b> Π |  |
|                 |                                      |                              |                  |                  |                                                    |                      |                       |                      | eemig-3-2fr  |  |
| Buzón de Tareas | Buzón Grupal Actividades             | s Tareas Supervisados Tareas | Otros Usuario    | s Tareas en Para | alelo Consultas                                    |                      |                       |                      |              |  |
| Tareas Usuario  |                                      |                              |                  |                  |                                                    |                      |                       |                      |              |  |
| Buzón de        | Fareas Pendientes                    |                              |                  |                  |                                                    |                      |                       |                      |              |  |
| Crear Nueva     | Solicitud 🖹 Caratular Int            | iterno 🖹 Caratular Externo   | <b>T</b> Filtros |                  |                                                    |                      |                       |                      |              |  |
| Tarea/Estado    | Fecha Últ. Modif. Núme               | ero Expediente               |                  | Código Trámite   | Descripción del Trámite                            | Motivo               | Usuario Anterior      | Acciones             |              |  |
| Tramitación     | 2019-08-21 15:46:56 EX-20            | 019-00018368HMLCLOUD-REC     | 42               | RRHH00009        | Solicitud de Designación de<br>Personal Docente    | PASE                 | DOCENTEUBA5           | Devolver             | • •          |  |
| Tramitación     | 2019-08-21 13:18:04 EX-20            | 019-00019026HMLCLOUD-SG      | ூ                | RRHH00000        | Solicitud de Designación de<br>Personal no Docente | pase de prueba       | ALUMNOUBA9            | Tramitar<br>Devolver | •            |  |
| Iniciación      | 2019-07-25 12:04:33 EX-20            | 019-00018390HMLCLOUD-SG      | ළ                | RRHH00009        | Solicitud de Designación de<br>Personal Docente    | solicita reintegro d | DOCENTEUBA5           | Tramitar             | • •          |  |
| • 🖹 «           | Cantidad de registros encontrados: 3 |                              |                  |                  |                                                    |                      |                       |                      |              |  |
|                 |                                      |                              |                  |                  |                                                    |                      |                       |                      |              |  |
|                 | uimiento                             |                              |                  |                  |                                                    |                      |                       |                      |              |  |
| Buzón de        | Seguimientos Pendientes              |                              |                  |                  |                                                    |                      |                       |                      |              |  |

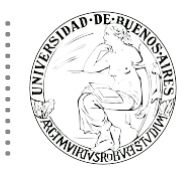

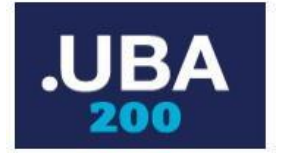

 Los usuarios con perfil de asignador, visualizarán el botón "Asignar Tarea" dentro de la solapa "Buzón Grupal". El módulo solicitará el nombre de usuario al que se le derivará la tarea, estos usuarios deben pertenecer a la repartición y sector del usuario. Una vez permitida la tarea, la misma pasará al "Buzón de Tareas Pendientes" del usuario seleccionado.

| _eA             |                                                                 |                       |                         |                 |                  | 📖 i 🥥 kra Escritor | o 😸 sair |
|-----------------|-----------------------------------------------------------------|-----------------------|-------------------------|-----------------|------------------|--------------------|----------|
|                 | Expediente Electrónico                                          |                       |                         | Ingre           | ee el número GDE | Q                  | = 10     |
| 1425            |                                                                 |                       |                         |                 |                  |                    | 83,9600  |
| Bucin de Tareas | Burlin Grupel Achildades Tareas Supervisados Tareas Otros Usuar | os Tansas en Paratelo | Consultas               |                 |                  |                    |          |
| Tareas Usuario  |                                                                 |                       |                         |                 |                  |                    |          |
| Buzón de Ta     | reas Pendientes                                                 |                       |                         |                 |                  |                    |          |
| Asignar Tank    | A Mostrar Filters                                               |                       |                         |                 |                  |                    |          |
| * ( ) 0         | suario al que se le asignarán las tareas seleccionadas          |                       |                         |                 |                  |                    |          |
| Tarma/I         | Asignar                                                         | Código Trámite        | Descripción del trámite | Mativo          | Usuario Anterior | Accide a realizar  |          |
| inciscu.        | an of the transfer of the second second second second           | COMPODE7              | Licitacio Privada       | Pase del E_     | (beene           | Qu Adquirir        |          |
|                 |                                                                 |                       |                         | Total de Terres | pendientes:      | T                  |          |

La opción "Filtros" de la solapa "Buzón Grupal", permitirá la visualización de expedientes en el buzón grupal filtrándolos por diferentes criterios de búsqueda.

| Expediente Electrónico     Euzón Grupal     Actividades     Tareas Supervisados     Tareas Otros Usuarios     Tareas Usuario      Ingrese el número GDE      Euzón de Tareas Pendientes      Asignar Tarea      Fecha Desde     Fecha Hasta     Tareas/Estado        Fecha Uti. Modif.        Código Trámite   Descripción del Tránite              Tareas/Estado   Fecha Uti. Modif.   Número Expediente               Tareas/Estado   Fecha Uti. Modif.   Número Expediente   Código Trámite   Descripción del Tránite   Mativa Otros Usuarios   Activatad da crestros economicados i                                                                                                    |                 |                                                                                                | DOCENTEUBA3           | 希 Ir a Escritorio 🔅 Sal  |
|----------------------------------------------------------------------------------------------------|-----------------|------------------------------------------------------------------------------------------------|-----------------------|--------------------------|
| Buzón Grupal       Actividades       Tareas Supervisados       Tareas Otros Usuarios         Tareas Usuario       Image: Consultas         Image: Consultas       Image: Consultas         Image: Consultas       Image: Consu                                                                                                    |                 | Expediente Electrónico                                                                         | Ingrese el número GDE | Q 🕇 🛙                    |
| Buzón Grupal Actividades Tareas Supervisados Tareas Otros Usuarios Tareas en Paralelo Consultas     Tareas Usuario              Buzón de Tareas Pendientes               Asignar Tarea              Filtros               Fecha Desde               Fecha Ult. Modif.   Nimero Expediente               Tarea/Estado               Fecha Ult. Modif.              Mimero Expediente              Código Trámite                 Farea/Estado               Fecha Ult. Modif.                 Código Trámite                    Tarea/Estado </th <th></th> <th></th> <th></th> <th>eemig-3-v45</th>                                                                                                    |                 |                                                                                                |                       | eemig-3-v45              |
| Tareas Usuario         Image: Contract of the second second sec | Buzón de Tareas | uzón Grupal Actividades Tareas Supervisados Tareas Otros Usuarios Tareas en Paralelo Consultas |                       |                          |
| ● Buzón de Tareas Pendientes         ■ Asignar Tarea         ▼ Fritros         Fecha Desde       ● Fecha Hasta         ● Tarea/Estado       Fecha Últ. Modif.         Número Expediente       Código Trámite       Descripción del Trámite         ✓ Tramitación       2019-09-09 18:45:50       EX 2019-00019:635-HMLCLOUD-REC       €         FOND00000       Reintegro de Gastos       xxxx       ALUMNOUBA1       Adquirir       •       •                                                                                                    | Tareas Usuario  |                                                                                                |                       |                          |
| Asignar Tarea     Fecha Desde     Fecha Hasta                                                                                                    | Buzón de Ta     | eas Pendientes                                                                                 |                       |                          |
| Fecha Desde     Fecha Desde     Fecha Hasta     Fecha Hasta     Filtros Aplicados     Filtros Aplicados     F                                                                                                    | Asignar Tarea   | T Filtros                                                                                      |                       |                          |
| Tarea/Estado       Fecha Últ. Modif.       Número Expediente       Código Trámite       Descripción del Trámite       Motivo       Usuario Anterior       Acciones         ✓       Tramitación       2019-09-09 18:45:50       EX:2019-00019635-HIMLCLOUD-REC       POND00000       Reintegro de Gastos       xxxx       ALUMNOUBA1       Adquirir       O                                                                                                    | Fecha Desde     | Filtros Aplicados 💼                                                                            |                       |                          |
| Tramitación 2019-09-09 18:45:50 EX-2019-00019635HMLCLOUD-REC 🄄 FOND00000 Reintegro de Gastos xxxx ALUMNOUBA1 Adquirir 🗸 O                                                                                                    | Tarea/Estado    | Fecha Últ. Modif. Número Expediente Código Trámite Descripción del Trámite Motivo              | Usuario Anterior      | Acciones                 |
| Captidad de registros encontrados: 1                                                                                                    | Tramitación     | 2019-09-09 18:45:50 EX-2019-00019635HMLCLOUD-REC 😰 FOND00000 Reintegro de Gastos xxxx          | ALUMNOUBA1            | Adquirir 👻 📀             |
|                                                                                                    | » الا «         |                                                                                                | Cantidad de           | registros encontrados: 1 |

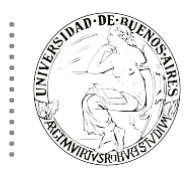

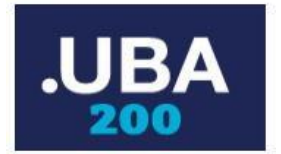

#### SUBSANAR EXPEDIENTE

Una vez que el expediente se encuentre en el "Buzón de Tarea" del usuario el mismo podrá ser trabajado haciendo click en la opción "Ejecutar". Toda la documentación presentada y completada en el módulo TAD por el solicitante formará parte del expediente electrónico y podrá ser consultada desde la solapa "Documentos" de la pantalla del detalle del expediente.

En caso de que sea necesario solicitar al usuario solicitante nueva documentación o que corrija o complete

| alguna documentación presentada se podrá utilizar para ello la función | Subsanar/Pedir info. adicional |  |
|------------------------------------------------------------------------|--------------------------------|--|
|------------------------------------------------------------------------|--------------------------------|--|

| <i>l</i> e? |                                                    |                             |                   |                      |                    |                      | 📥 jlorenzo             | 🖷 ir  | a Escrit | torio 🕞 Salir |
|-------------|----------------------------------------------------|-----------------------------|-------------------|----------------------|--------------------|----------------------|------------------------|-------|----------|---------------|
| (¢          | Expediente Electrónic                              | 0                           |                   |                      |                    | Ingres               | e el número GDE        |       | _ (      | a 🕂 🖪         |
| Subsana     | ición                                              |                             |                   |                      |                    |                      |                        |       |          | ×             |
| Expedie     | nte: EX-2019-00019125HMLCLOUD-HMLC                 | LOOD                        |                   |                      |                    |                      |                        |       |          |               |
| Docume      | ntos Documentos de Trabajo Asociar Exp             | ediente Tramitación Conjunt | a Fusión Historia | I Datos de la Carâtu | ila Actividades    |                      |                        |       |          |               |
|             | Buscar por:<br>Número                              | Actuación Año               | Número            | Ecosistema           | Repartición        |                      |                        |       |          |               |
|             | HMLCLOUD                                           | Q                           |                   | HMLCLOL -            |                    | Q 💽 Vincular         | r Documentos           |       |          |               |
|             | Número<br>Especial                                 | ٩                           |                   | HMLCLOL -            |                    | Q                    |                        |       |          |               |
|             | C Subsanar E                                       | rrores Materiales 🕼 Inicia  | ar Documento GEDO | Notificar TAD        | \$ Pago TAD        | Q Búsqueda de Do     | cumentos               |       |          |               |
| Con Dee     |                                                    |                             |                   | · ·                  |                    |                      |                        |       |          |               |
| Con Pas     | e Lo N Existe más de una pá                        | isina.                      |                   |                      |                    |                      |                        |       |          |               |
| Orden       | Tipo de Documento                                  | Número Docume               | ento              | Referenci            | ia                 | Fecha de Asociación  | Fecha de Creación      |       | Acc      | lón           |
| 17          | DOCPE - Foto                                       | D0CPE-2019-00019256-HMLCL   | OUD-HMLCLOUD      | Foto 4x4             | 1                  | 26/08/2019 17:22:36  | 26/08/2019<br>17:00:15 |       | ±        | ۹             |
| 16          | RE - Constancia de torna de vista (sin suspensión) | RE-2019-00019255-HMLCLO     | UD-HMLCLOUD       | Constancia de Cons   | sulta del E        | 26/08/2019 16:59:58  | 26/08/2019<br>16:59:58 |       | ±        | ۹             |
| 15          | IF - Informe                                       | IF-2019-00019253-HMLCL00    | JD-HMLCLOUD       | SUBSANACION sobre    | expediente         | 26/08/2019 16:54:37  | 26/08/2019<br>16:54:37 |       | ±        | ۹             |
| 14          | RE - Constancia de toma de vista (sin suspensión)  | RE-2019-00019156-HMLCLO     | UD-HMLCLOUD       | Constancia de Cons   | sulta del E        | 22/08/2019 15:35:29  | 22/08/2019<br>15:35:29 |       | ±        | ۹             |
| 13          | RE - Constancia de toma de vista (sin suspensión)  | RE-2019-00019132-HMLCLO     | UD-HMLCLOUD       | Constancia de Cons   | suita del E        | 22/08/2019 13:47:03  | 22/08/2019<br>13:47:03 |       | ±        | ۹             |
| 12          | PV - UBA-Becas Sarmiento-Fase 5                    | PV-2019-00019131-HMLCL0     | UD-HMLCLOUD       | UBA-Becas Sarmie     | ento-Fase5         | 22/08/2019 13:46:39  | 22/08/2019<br>13:44:53 | B     | ±        | ۹             |
| 11          | RE - Constancia de toma de vista (sin suspensión)  | RE-2019-00019130-HMLCLO     | UD-HMLCLOUD       | Constancia de Cons   | sulta del E        | 22/08/2019 13:44:03  | 22/08/2019<br>13:44:03 | B     | ÷        | ۹             |
| 10          | IF - Informe                                       | IF-2019-00019129-HMLCL00    | JD-HMLCLOUD       | SUBSANACION sobre    | expediente         | 22/08/2019 13:41:55  | 22/08/2019<br>13:41:55 | e     | ±        | ۹             |
| 9           | IF - Constancia Notificación Electrónica           | IF-2019-00019128-HMLCL00    | JD-HMLCLOUD       | Notificación al ci   | iudadano           | 22/08/2019 13:40:41  | 22/08/2019<br>13:40:41 | B     | ÷        | ۹             |
| 8           | PV - Doc Providencia                               | PV-2019-00019127-HMLCL0     | UD-HMLCLOUD       | Pase                 |                    | 22/08/2019 13:35:57  | 22/08/2019<br>13:35:57 | e     | *        | ۹             |
|             |                                                    |                             |                   |                      |                    | Total de documentos: | 17                     |       |          | (a            |
| fin Daw     |                                                    |                             |                   |                      |                    | -                    | rescargar touos los    | Docum | entos    | (con pase)    |
| Filtro      |                                                    |                             |                   |                      |                    |                      |                        |       |          |               |
| H Gua       | rdar 😢 Cambio de Estado 😢 Realiz                   | ar Pase 🛱 Realizar Pase     | Paralelo 🖉 Gen    | erar Copia 🌘 No      | dificar Expediente | a TAD X Cancelar     |                        |       |          |               |
| C Subs      | sanar/Pedir info. adicional                        |                             |                   |                      |                    |                      |                        |       |          |               |

Al hacer click en el botón "Subsanar/Pedir info. adicional" se muestra la siguiente pantalla:

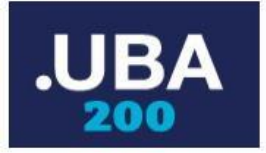

| Subsanación - | Pedido de información 🗶                                                                                        |
|---------------|----------------------------------------------------------------------------------------------------|
| Motivo        |                                                                                                    |
| Datos         | □Subsanación del formulario inicial del trámite<br>□Subsanación de documentación 📄<br>□Agregar documentación 📄 |
| Destino       | TITULAR                                                                                                    |
|               |                                                                                                    |

Donde se debe completar el motivo de la subsanación solicitada y se presentan dos opciones:

Subsanación de documentación: permite elegir de la lista de documentación presentada por el solicitante el o los documentos a corregir. Para ello se debe presionar sobre el icono "Subsanar" de la pantalla "Subsanación – Pedido de información"

| Subsanación - | Pedido de información                                                          | × |
|---------------|--------------------------------------------------------------------------------|---|
| Motivo        |                                                                                |   |
| Datos         | Subsanación del formulario inicial del trámite<br>Subsanación de documentación | 2 |
| Destino       | TITULAR                                                                        | • |
| Env           | iar Cerrar 💼 Cancelar Actividad                                                |   |

Al hacer click sobre esta opción el sistema mostrará la siguiente pantalla donde se deberán tildar los documentos a solicitar y presionar el botón "Aceptar" para confirmar la selección.

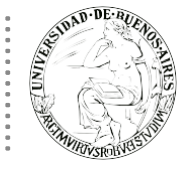

### Sistema de Expediente Electrónico UBA

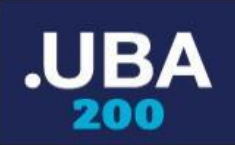

| Documentos TAD Expediente E               | EX-2019-00019209HMLCLOUD-HMLCLOUD                                                                                                    |              |               | ×        |
|-------------------------------------------|----------------------------------------------------------------------------------------------------|--------------|---------------|----------|
| Documento                                 | Descripcion                                                                                                    | Acronimo TAD | Acronimo GEDO | Subsanar |
| DOCPE-2019-00019240-<br>HMLCLOUD-HMLCLOUD | Fotocopia de DNI argentino actualizado o documento de identidad del extranjero y/o pasaporte vigente.                                                             | DNI          | DNI           |          |
| TITUL-2019-00019208-HMLCLOUD-<br>HMLCLOUD | Copia del Título o Certificado Analítico del secundario o Certificado original de la Constancia de Título secundario<br>en trámite o Constancia de alumno regular | TITUL        | TITUL         |          |
| PV-2019-00019207-HMLCLOUD-<br>HMLCLOUD    | Quinta fase de la solicitud de Becas Sarmiento                                                                                                    | UBSP5        | UBSP5         |          |
| PV-2019-00019206-HMLCLOUD-<br>HMLCLOUD    | Cuarta fase de la solicitud de Becas Sarmiento                                                                                                    | UBSP4        | UBSP4         |          |
| PV-2019-00019205-HMLCLOUD-<br>HMLCLOUD    | Tercera fase de la solicitud de Becas Sarmiento                                                                                                    | UBSP3        | UBSP3         |          |
| PV-2019-00019204-HMLCLOUD-<br>HMLCLOUD    | Segunda fase de la solicitud de Becas Sarmiento                                                                                                    | UBSP2        | UBSP2         |          |
| PV-2019-00019203-HMLCLOUD-<br>HMLCLOUD    | Primera fase de la solicitud de Becas Sarmiento.                                                                                                    | UBSP1        | UBSP1         |          |
|                                           | ✓ Aceptar X Cancelar                                                                                                    |              |               |          |

Completar luego el motivo de la subsanación y presionar el botón "Enviar".

| Subsanación - Pedido de información       X         Motivo       Se solicita copia del reverso del DNI del alumno. |                                                                                   |   |  |  |  |  |  |
|----------------------------------------------------------------------------------------------------|-----------------------------------------------------------------------------------|---|--|--|--|--|--|
| Motivo                                                                                                    | Se solicita codia del reverso del DNI del<br>alumno                               |   |  |  |  |  |  |
| Datos                                                                                                    | □Subsanación del formulario inicial del trámit<br>☑Subsanación de documentación 🖹 |   |  |  |  |  |  |
| Destino                                                                                                    | TITULAR                                                                           | • |  |  |  |  |  |
| - Envi                                                                                                    | ar 🗶 Cerrar 📋 Cancelar Actividad                                                  |   |  |  |  |  |  |

El sistema enviará la tarea de subsanación al usuario solicitante para que la complete y el expediente pasará al nuevo estado "Subsanación" en forma automática, se mostrará el siguiente mensaje al finalizar la operación de solicitud de subsanación.

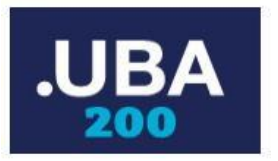

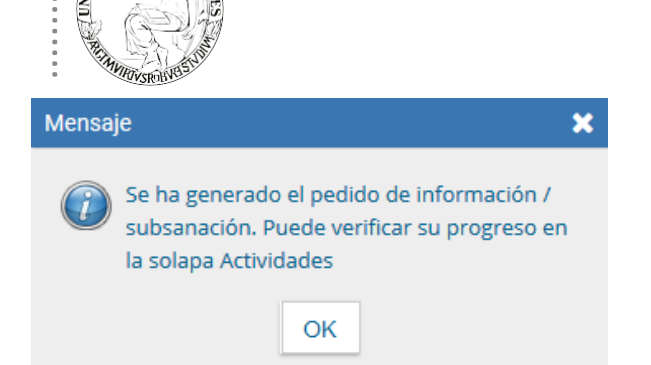

En el listado de documentos del expediente se agregará un nuevo documento (del tipo IF – Informe) cómo constancia de la solicitud de subsanación.

|         | Numero<br>Especial                                | Q                                     | HMLCLOL -                     | ٩                   |                        |   |      |    |  |
|---------|---------------------------------------------------|---------------------------------------|-------------------------------|---------------------|------------------------|---|------|----|--|
|         | C Subsanar Er                                     | rores Materiales Iniciar Documento GE | DO PNotificar TAD \$ Pago TAD | Q Búsqueda de Do    | cumentos               |   |      |    |  |
| Con Pas | 50                                                |                                       |                               |                     |                        |   |      |    |  |
| « <     | 1 12 > » Existe más de una pá                     | gina.                                 |                               |                     |                        |   |      |    |  |
| Orden   | Tipo de Documento                                 | Número Documento                      | Referencia                    | Fecha de Asociación | Fecha de Creación      |   | Acci | ón |  |
| 12      | IF - Informe                                      | IF-2019-00019250-HMLCLOUD-HMLCLOUD    | SUBSANACION sobre expediente  | 26/08/2019 16:24:35 | 26/08/2019<br>16:24:35 | 8 | Ŧ    | ۹  |  |
| 11      | DOCPE - Documento Nacional de Identidad           | DOCPE-2019-00019240-HMLCLOUD-HMLCLOUD | Documento Nacional de Identi  | 26/08/2019 12:41:42 | 26/08/2019<br>12:02:25 | 8 | Ŧ    | ۹  |  |
| 10      | RE - Constancia de toma de vista (sin suspensión) | RE-2019-00019239-HMLCLOUD-HMLCLOUD    | Constancia de Consulta del E  | 26/08/2019 12:01:27 | 26/08/2019<br>12:01:27 | ₿ | ¥    | ۹  |  |
| 9       | IF - Informe                                      | IF-2019-00019232-HMLCLOUD-HMLCLOUD    | SUBSANACION sobre expediente  | 23/08/2019 17:04:57 | 23/08/2019<br>17:04:57 | 2 | ±    | ۹  |  |
| 8       | PV - Doc Providencia                              | PV-2019-00019211-HMLCLOUD-HMLCLOUD    | Pase                          | 23/08/2019 13:51:20 | 23/08/2019<br>13:51:20 | ₿ | ±    | ۹  |  |
| 7       | PV - UBA-Becas Sarmiento-Pantalla1                | PV-2019-00019203-HMLCLOUD-HMLCLOUD    | UBA-Becas Sarmiento-Fase1     | 23/08/2019 13:51:16 | 23/08/2019<br>13:47:19 |   | ±    | ۹  |  |
| 6       | PV - UBA-Becas Sarmiento-Fase 3                   | PV-2019-00019205-HMLCLOUD-HMLCLOUD    | UBA-Becas Sarmiento-Fase3     | 23/08/2019 13:51:16 | 23/08/2019<br>13:49:34 |   | ±    | ۹  |  |
| 5       | PV - UBA-Becas Sarmiento-Fase 2                   | PV-2019-00019204-HMLCLOUD-HMLCLOUD    | UBA-Becas Sarmiento-Fase2     | 23/08/2019 13:51:16 | 23/08/2019<br>13:48:42 |   | ±    | ۹  |  |
|         |                                                   |                                       |                               |                     | 22/09/2010             |   |      |    |  |

Al previsualizar o descargar el documento anexado al expediente se puede ver el detalle de la subsanación solicitada.

Agregar documentación: permite pedir un nuevo documento al usuario solicitante que debe formar parte del expediente. Para ello se debe presionar sobre el icono "Agregar documentación" de la pantalla "Subsanación – Pedido de información"

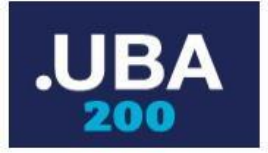

| Subsanación - | Pedido de información 🗶                                                                                 |
|---------------|----------------------------------------------------------------------------------------------------|
| Motivo        |                                                                                                    |
| Datos         | <ul> <li>Subsanación del formulario inicial del trámite</li> <li>Subsanación de documentación</li></ul> |
| Destino       | TITULAR                                                                                                 |
| 🔤 Env         | iar Cerrar 🛍 Cancelar Actividad                                                                         |

Al hacer click sobre esta opción el sistema mostrará la siguiente pantalla donde se deberán tildar los nuevos documentos a solicitar, presionar el botón "Guardar" para confirmar la selección.

| Documentos                                  |           |                                    | ×         |
|---------------------------------------------|-----------|------------------------------------|-----------|
| Buscar                                      |           |                                    |           |
| Nombre                                      | Acrónimo  | Descripción                        | Selección |
| <ul> <li>Certir., Const., Compr.</li> </ul> |           |                                    | ^         |
| <ul> <li>Documentación Académica</li> </ul> |           |                                    |           |
| Título Secundario, Analítico, Cons          | TITUL     | Copia del Título o Certificado Ana |           |
| <ul> <li>Documentación Personal</li> </ul>  |           |                                    |           |
| Documento Nacional de Identidad             | DNI       | Fotocopia de DNI argentino actuali |           |
| Foto 4x4                                    | FOTO      | Foto 4x4 del inscripto             |           |
| Inf; Prov; Dictámentes                      |           |                                    | ~         |
|                                             | 🗎 Guardar | * Cerrar                           |           |

Completar luego el motivo de la subsanación y presionar el botón "Enviar".

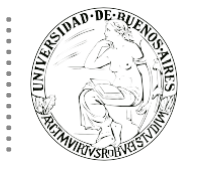

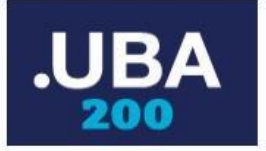

| Subsanación - | Pedido de información                                                                                         | ×  |
|---------------|----------------------------------------------------------------------------------------------------|----|
| Motivo        | Se solicita copia del titulo secundario                                                                       |    |
| Datos         | □Subsanación del formulario inicial del trámit<br>□Subsanación de documentación 📄<br>☑Agregar documentación 🗎 | te |
| Destino       | TITULAR                                                                                                    | •  |
| Env           | iar X Cerrar 🕆 Cancelar Actividad                                                                             |    |

El sistema enviará la tarea de subsanación al usuario solicitante para que la complete y el expediente pasará al nuevo estado "Subsanación" en forma automática, se mostrará el siguiente mensaje al finalizar la operación de solicitud de subsanación.

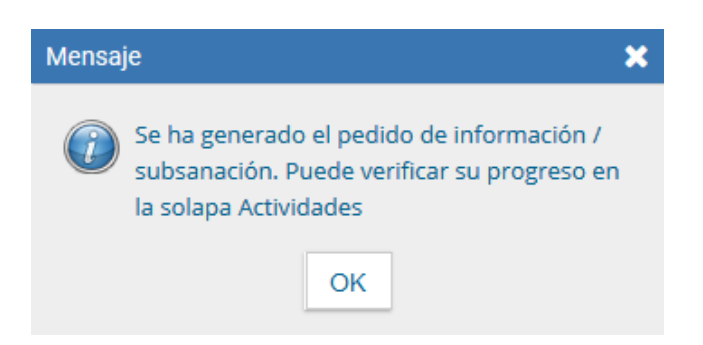

En el listado de documentos del expediente se agregará un nuevo documento (del tipo IF – Informe) cómo constancia de la solicitud de subsanación.

|        | Numero<br>Especial<br>🗭 Subsanar Er               | C     Iniciar Documento GEI                                                                       | HMLCLOL -<br>DO PNotificar TAD \$ Pago TAD | Q<br>Q Búsqueda de Do | cumentos               |   |      |    |  |  |  |
|--------|---------------------------------------------------|---------------------------------------------------------------------------------------------------|--------------------------------------------|-----------------------|------------------------|---|------|----|--|--|--|
| Con Pa | on Pase                                           |                                                                                                   |                                            |                       |                        |   |      |    |  |  |  |
| «      | « < 1 /2 > » Existe más de una página.            |                                                                                                   |                                            |                       |                        |   |      |    |  |  |  |
| Orden  | Tipo de Documento                                 | Número Documento                                                                                  | Referencia                                 | Fecha de Asociación   | Fecha de Creación      |   | Acci | ón |  |  |  |
| 12     | IF - Informe                                      | IF-2019-00019250-HMLCLOUD-HMLCLOUD                                                                | SUBSANACION sobre expediente               | 26/08/2019 16:24:35   | 26/08/2019<br>16:24:35 | ľ | ±    | ۹  |  |  |  |
| 11     | DOCPE - Documento Nacional de Identidad           | DOCPE-2019-00019240-HMLCLOUD-HMLCLOUD                                                             | Documento Nacional de Identi               | 26/08/2019 12:41:42   | 26/08/2019<br>12:02:25 | B | Ł    | ۹  |  |  |  |
| 10     | RE - Constancia de toma de vista (sin suspensión) | E - Constancia de toma de vista (sin suspensión) RE-2019-00019239-HMLCLOUD-HMLCLOUD               |                                            | 26/08/2019 12:01:27   | 26/08/2019<br>12:01:27 |   | ¥    | ۹  |  |  |  |
| 9      | IF - Informe                                      | IF-2019-00019232-HMLCLOUD-HMLCLOUD                                                                | SUBSANACION sobre expediente               | 23/08/2019 17:04:57   | 23/08/2019<br>17:04:57 | Ē | ±    | ۹  |  |  |  |
| 8      | PV - Doc Providencia                              | PV-2019-00019211-HMLCLOUD-HMLCLOUD                                                                | Pase                                       | 23/08/2019 13:51:20   | 23/08/2019<br>13:51:20 | ₽ | Ł    | ۹  |  |  |  |
| 7      | PV - UBA-Becas Sarmiento-Pantalla1                | UBA-Becas Sarmiento-Pantalla1 PV-2019-00019203-HMLCLOUD-HMLCLOUD UBA-Becas Sarmiento-Fase1 23/08/ |                                            | 23/08/2019 13:51:16   | 23/08/2019<br>13:47:19 |   | ±    | ۹  |  |  |  |
| 6      | PV - UBA-Becas Sarmiento-Fase 3                   | PV-2019-00019205-HMLCLOUD-HMLCLOUD                                                                | UBA-Becas Sarmiento-Fase3                  | 23/08/2019 13:51:16   | 23/08/2019<br>13:49:34 |   | ±    | Q  |  |  |  |
| 5      | PV - UBA-Becas Sarmiento-Fase 2                   | PV-2019-00019204-HMLCLOUD-HMLCLOUD                                                                | UBA-Becas Sarmiento-Fase2                  | 23/08/2019 13:51:16   | 23/08/2019<br>13:48:42 | 2 | Ł    | ۹  |  |  |  |
|        |                                                   |                                                                                                   |                                            |                       | 00/00/0010             |   |      |    |  |  |  |

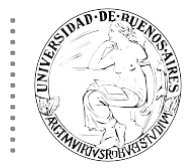

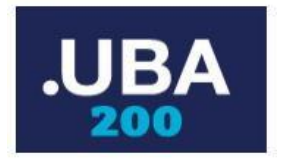

Al previsualizar o descargar el documento anexado al expediente se puede ver el detalle de la subsanación solicitada.

En la plataforma TAD las tareas de subsanación el usuario solicitante las puede consultar y completar en la sección o solapa "Mis trámites". El usuario solicitante recibirá un mail en la casilla de correo que tenga configurada que le informará la creación de una nueva tarea de subsanación.

.....

Cuando se consulte el detalle del expediente si el mismo presenta tareas pendientes se mostrará en el pie de la pantalla el mensaje "Tiene actividades pendientes para realizar en la solapa Actividades" en color rojo. La solapa "Actividades" del expediente permite consultar el estado de las tareas pendientes entre ellas las tareas de subsanación. Las tareas cuando no se encuentran realizadas aparecerán en el estado "PENDIENTE".

| Expediente: EX-  | Expediente: EX-2019-00019209HMLCLOUD-HMLCLOUD |                       |                      |        |            |                    |                   |                    |           |                |       |     |
|------------------|-----------------------------------------------|-----------------------|----------------------|--------|------------|--------------------|-------------------|--------------------|-----------|----------------|-------|-----|
| Documentos       | Documentos de Trabajo                         | Asociar Expediente    | Tramitación Conjunta | Fusión | Historial  | Datos de la Carátu | la Actividade     | es                 |           |                |       |     |
| Cancelar too     | das las actividades pend                      | lientes               |                      |        |            |                    |                   |                    |           |                |       |     |
| « < 1 /1 > »     |                                               |                       |                      |        |            |                    |                   |                    |           |                |       |     |
| Código Expedien  | te                                            | Tipo actividad        |                      | Fecha  | creación   | Fecha resolución   | Usuario<br>actual | Usuario resolución | Estado    | Código Trámite | Accio | nes |
| EX-2019-00019209 | 9HMLCLOUD-HMLCLOUD                            | Solicitud de subsanac | ón a TAD             | 26/08/ | 2019 16:24 |                    | TAD               |                    | PENDIENTE | UBA00006       | ►     | Ver |
| EX-2019-00019209 | 9HMLCLOUD-HMLCLOUD                            | Resultado de subsana  | ción a TAD           | 26/08/ | 2019 12:02 | 26/08/2019 12:41   | TAD               | JLORENZO           | CERRADA   | UBA00006       | ►     | Ver |
| EX-2019-00019209 | 9HMLCLOUD-HMLCLOUD                            | Solicitud de subsanac | ón a TAD             | 23/08/ | 2019 17:04 | 26/08/2019 12:02   | TAD               | SUBSANACION_TAD    | CERRADA   | UBA00006       |       | Ver |
| H Guardar        | Cambio de Estado                              | Realizar Pase         | Realizar Pase Para   | alelo  | 쉽 Genera   | ar Copia 🌘 No      | tificar Expedie   | nte a TAD 🗱 C      | ancelar   |                |       |     |

En caso de ser necesario dar de baja las tareas de subsanación se deberá ingresar a la solapa Actividades del expediente e ingresar a la opción "Cancelar todas las actividades pendientes".

Una vez que el usuario solicitante complete la tarea de subsanación solicitada la misma aparecerá en el estado "COMPLETADA", al hacer click en la opción "Ejecutar" el sistema permitirá ver la documentación completada por el usuario solicitante.

| Expediente: D     | X-2019-00019209HMLC       | LOUD-HMLCLOUD           |                            |           |                          |                    |                 |                     |            |                 |       |          |
|-------------------|---------------------------|-------------------------|----------------------------|-----------|--------------------------|--------------------|-----------------|---------------------|------------|-----------------|-------|----------|
| Documentos        | Documentos de Trabajo     | Asociar Expediente      | Tramitación Conjunta       | Fusión    | Historial                | Datos de la Carátu | la Actividad    | es                  |            |                 |       |          |
| 🛍 Cancelar to     | odas las actividades pend | dientes                 |                            |           |                          |                    |                 |                     |            |                 |       |          |
| « < 1 /1 > »      |                           |                         |                            |           |                          |                    |                 |                     |            |                 |       |          |
| Código Expediente |                           | Tipo actividad          |                            | Fech      | Fooba crossión - Fooba r |                    | Usuario         | Ilsuario resolución | Estado     | Código Trámite  | Accio | nes      |
|                   |                           |                         |                            |           | releasion                |                    | actual          | o suarro resolución |            | ooungo rrannice |       |          |
| EX-2019-000192    | 09HMLCLOUD-HMLCLOUD       | Resultado de subsanac   | ión a TAD                  | 26/08     | /2019 17:05              |                    | TAD             |                     | COMPLETADA | UBA00006        |       | Ejecutar |
| EX-2019-000192    | 09HMLCLOUD-HMLCLOUD       | Solicitud de subsanació | in a TAD                   | 26/08     | /2019 16:24              | 26/08/2019 17:05   | TAD             | SUBSANACION_TAD     | CERRADA    | UBA00006        | ►     | Ver      |
| EX-2019-000192    | 09HMLCLOUD-HMLCLOUD       | Resultado de subsanac   | ión a TAD                  | 26/08     | /2019 12:02              | 26/08/2019 12:41   | TAD             | JLORENZO            | CERRADA    | UBA00006        | ►     | Ver      |
| EX-2019-000192    | 09HMLCLOUD-HMLCLOUD       | Solicitud de subsanació | in a TAD                   | 23/08     | /2019 17:04              | 26/08/2019 12:02   | TAD             | SUBSANACION_TAD     | CERRADA    | UBA00006        | ►     | Ver      |
|                   |                           |                         |                            |           |                          |                    |                 |                     |            |                 |       |          |
| 🛱 Guardar         | 🖻 Cambio de Estado        | 🖻 Realizar Pase         | 🛱 Realizar Pase Pa         | aralelo   | 🔁 Genera                 | ar Copia 🏾 🗩 No    | tificar Expedie | nte a TAD 🛛 🗙 Ca    | ancelar    |                 |       |          |
| C Subsanar/F      | Pedir info, adicional     | ne actividades pendien  | tes para realizar en la so | olapa Act | ividades                 |                    |                 |                     |            |                 |       |          |

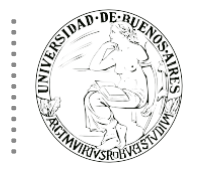

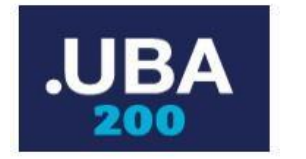

En la pantalla "Resultado de subsanación a TAD" la opción "Vincular" permite adjuntar al expediente la documentación recibida o rechazarla a través de la opción "Rechazar

| Resultado de subsanación a TAD                             |                                    |                       |  |  |  |  |  |  |  |
|------------------------------------------------------------|------------------------------------|-----------------------|--|--|--|--|--|--|--|
| Expediente: EX-2019-00019209HMLCLOUD-HMLCLOUD 🔂 Visualizar |                                    |                       |  |  |  |  |  |  |  |
| Vincule o rechace los siguientes documentos                |                                    |                       |  |  |  |  |  |  |  |
| « < 1 /1 > »                                               |                                    |                       |  |  |  |  |  |  |  |
| Documento                                                  | Tipo Documento TAD                 | Acciones              |  |  |  |  |  |  |  |
| DOCPE-2019-00019259-<br>HMLCLOUD-HMLCLOUD                  | Tipo de doc. TAD no encontrado DNI | 🛞 Vincular 🙆 Rechazar |  |  |  |  |  |  |  |
|                                                            | Cerrar                             |                       |  |  |  |  |  |  |  |

Una vez aceptada la documentación a través del botón "Vincular" el sistema agregará de forma definitiva al expediente la documentación recibida.

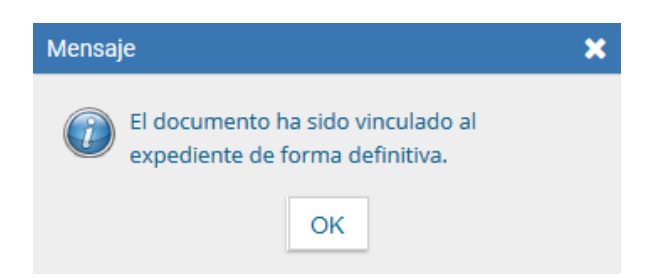

El o los nuevos documentos incorporados podrán ser consultado desde de la solapa "Documentos" de la pantalla del detalle del expediente como el resto de la documentación que forma parte del mismo. La tarea que figuraba en el estado "COMPLETADA" pasará entonces al estado "CERRADA".

| Expediente: EX-2019-00019209HMLCLOUD-HMLCLOUD |                            |                      |         |             |                    |                   |                    |         |                |          |  |
|-----------------------------------------------|----------------------------|----------------------|---------|-------------|--------------------|-------------------|--------------------|---------|----------------|----------|--|
| Documentos Documentos de Tra                  | bajo Asociar Expediente    | Tramitación Conjunta | Fusión  | Historial   | Datos de la Caráti | la Activid        | ades               |         |                |          |  |
| Tancelar todas las actividade                 | s pendientes               |                      |         |             |                    |                   |                    |         |                |          |  |
| « < 1 /1 > »                                  |                            |                      |         |             |                    |                   |                    |         |                |          |  |
| Código Expediente                             | Tipo actividad             |                      | Fecha   | creación    | Fecha resolución   | Usuario<br>actual | Usuario resolución | Estado  | Código Trámite | Acciones |  |
| EX-2019-00019209HMLCLOUD-HML0                 | LOUD Resultado de subsana  | ación a TAD          | 26/08/  | /2019 17:05 | 26/08/2019 17:17   | TAD               | JLORENZO           | CERRADA | UBA00006       | ► Ver    |  |
| EX-2019-00019209HMLCLOUD-HML0                 | LOUD Solicitud de subsanad | tión a TAD           | 26/08/  | /2019 16:24 | 26/08/2019 17:05   | TAD               | SUBSANACION_TAD    | CERRADA | UBA00006       | ► Ver    |  |
| EX-2019-00019209HMLCLOUD-HML0                 | LOUD Resultado de subsana  | ación a TAD          | 26/08/  | /2019 12:02 | 26/08/2019 12:41   | TAD               | JLORENZO           | CERRADA | UBA00006       | Ver      |  |
| EX-2019-00019209HMLCLOUD-HMLC                 | LOUD Solicitud de subsanad | ción a TAD           | 23/08/  | /2019 17:04 | 26/08/2019 12:02   | TAD               | SUBSANACION_TAD    | CERRADA | UBA00006       | Ver      |  |
| H Guardar Cambio de Es                        | tado 🕼 Realizar Pase       | Realizar Pase Pa     | aralelo | 街 Genera    | ar Copia 🌘 No      | tificar Expec     | liente a TAD 🗱 Ca  | ancelar |                |          |  |

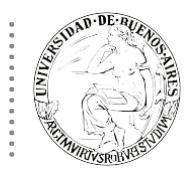

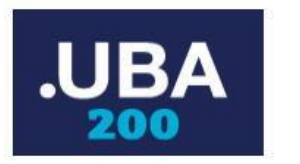

En caso de rechazar la documentación solicitada el sistema mostrará el siguiente mensaje permitiendo solicitar la tarea de subsanación nuevamente.

| Informa | ación                                  |                                 |                        |                      | × |
|---------|----------------------------------------|---------------------------------|------------------------|----------------------|---|
| ?       | Se han rech<br>documento<br>expediente | iazado la<br>s. ¿Dese<br>ahora? | i vincula<br>a ir a su | ción de<br>bsanar el |   |
|         |                                        | Yes                             | No                     | ]                    |   |

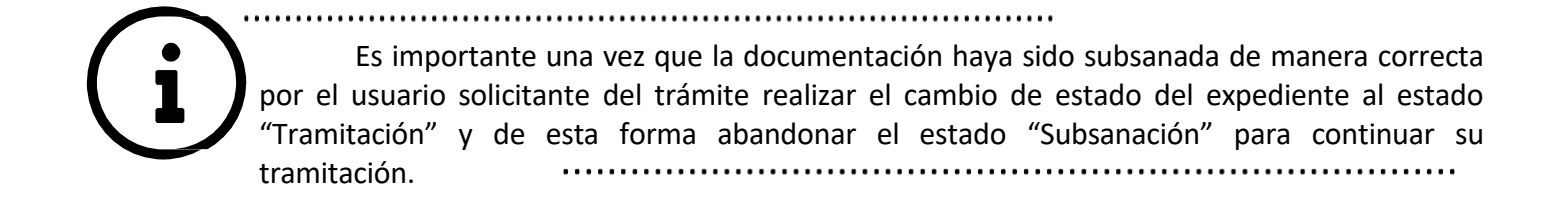

#### **NOTIFICAR EXPEDIENTE**

En caso de que sea necesario enviar al usuario solicitante una notificación o aviso se podrá utilizar para ello la

función **P**Notificar TAD ubicada en la solapa "Documentos" de la pantalla de del detalle del expediente.

| <b>M</b> | 29%                                                                                                    |                                        |                              |                     | 🐣 JLORENZO             | 🕋 Ira B    | scritorio  |   |  |  |  |  |
|----------|----------------------------------------------------------------------------------------------------|----------------------------------------|------------------------------|---------------------|------------------------|------------|------------|---|--|--|--|--|
| (G       | Expediente Electrónic                                                                                           | 0                                      |                              | Ingres              | e el número GDE        |            | ٩          | + |  |  |  |  |
| Subsana  | ación                                                                                                    |                                        |                              |                     |                        |            |            |   |  |  |  |  |
| Expedie  | ente: EX-2019-00019125HMLCLOUD-HMLC                                                                             | LOUD                                   |                              |                     |                        |            |            |   |  |  |  |  |
| Docume   | Documentos de Trabajo Asociar Expediente Tramitación Conjunta Fusión Historial Datos de la Carátula Actividades |                                        |                              |                     |                        |            |            |   |  |  |  |  |
|          | Buscar por:                                                                                                    | Actuación Año Número                   | Ecosistema Repartición       |                     |                        |            |            |   |  |  |  |  |
|          | Número<br>HMLCLOUD                                                                                              | Q                                      | HMLCLOL -                    | Q 💽 Vincular        | Documentos             |            |            |   |  |  |  |  |
|          | Número                                                                                                    |                                        |                              |                     |                        |            |            |   |  |  |  |  |
|          | Especial                                                                                                    | ٩                                      | HMLCLOL -                    | Q                   |                        |            |            |   |  |  |  |  |
|          | 🕼 Subsanar Er                                                                                                   | rores Materiales Iniciar Documento GEI | DO Notificar TAD \$ Pago TAD | Q Búsqueda de Doo   | umentos                |            |            |   |  |  |  |  |
| Con Pas  | Con Pase                                                                                                    |                                        |                              |                     |                        |            |            |   |  |  |  |  |
| « <      | 1 12 > » Existe más de una pá                                                                                   | iglna.                                 |                              |                     |                        |            |            |   |  |  |  |  |
| Orden    | Tipo de Documento                                                                                               | Número Documento                       | Referencia                   | Fecha de Asociación | Fecha de Creación      |            | Acción     |   |  |  |  |  |
| 17       | DOCPE - Foto                                                                                                    | DOCPE-2019-00019256-HMLCLOUD-HMLCLOUD  | Foto 4x4                     | 26/08/2019 17:22:36 | 26/08/2019<br>17:00:15 | 2          | ± 0,       | ι |  |  |  |  |
| 16       | RE - Constancia de toma de vista (sin suspensión)                                                               | RE-2019-00019255-HMLCLOUD-HMLCLOUD     | Constancia de Consulta del E | 26/08/2019 16:59:58 | 26/08/2019<br>16:59:58 | <b>B</b> . | <u>±</u> α | ι |  |  |  |  |
| 15       | IF - Informe                                                                                                    | IF-2019-00019253-HMLCLOUD-HMLCLOUD     | SUBSANACION sobre expediente | 26/08/2019 16:54:37 | 26/08/2019<br>16:54:37 | 2.         | ± q        | ι |  |  |  |  |
| 14       | RE - Constancia de toma de vista (sin suspensión)                                                               | RE-2019-00019156-HMLCLOUD-HMLCLOUD     | Constancia de Consulta del E | 22/08/2019 15:35:29 | 22/08/2019<br>15:35:29 | 2          | ± q        | ι |  |  |  |  |
| 13       | RE - Constancia de toma de vista (sin suspensión)                                                               | RE-2019-00019132-HMLCLOUD-HMLCLOUD     | Constancia de Consulta del E | 22/08/2019 13:47:03 | 22/08/2019<br>13:47:03 | 2          | ± 0,       | ι |  |  |  |  |
| 12       | PV - UBA-Becas Sarmiento-Fase 5                                                                                 | PV-2019-00019131-HMLCLOUD-HMLCLOUD     | UBA-Becas Sarmiento-Fase5    | 22/08/2019 13:46:39 | 22/08/2019<br>13:44:53 | 2          | ± 0,       | ι |  |  |  |  |
| 11       | RE - Constancia de toma de vista (sin susnensión)                                                               | RE-2019-00019130-HMI CLOUD-HMI CLOUD   | Constancia de Consulta del F | 22/08/2019 13:44:03 | 22/08/2019             | DA.        | + 0        |   |  |  |  |  |

Al hacer click en el botón "Notificar TAD" se muestra la siguiente pantalla. Donde el sistema solicitará que se complete el motivo y se adjunte un documento notificable a dicha notificación.

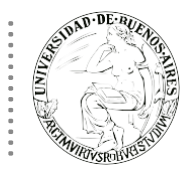

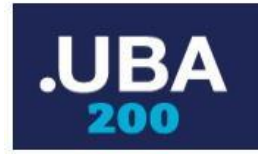

| Notificar TA                                                                                                    | Notificar TAD X                                      |                                                                 |                     |  |  |  |  |  |  |  |  |
|----------------------------------------------------------------------------------------------------|------------------------------------------------------|-----------------------------------------------------------------|---------------------|--|--|--|--|--|--|--|--|
| « < 1                                                                                                    | /1 > >>                                              |                                                                 |                     |  |  |  |  |  |  |  |  |
| <br>⊠                                                                                                    | Número                                               | Referencia                                                      | Fecha de Creación   |  |  |  |  |  |  |  |  |
| <ul> <li>Image: A start of the start of the start of</li></ul> | ACTA-2019-00019638-HMLCLOUD-HMLCLOUD                 | prueba de                                                       | 09/09/2019 19:34:06 |  |  |  |  |  |  |  |  |
|                                                                                                    | PV-2019-00019202-HMLCLOUD-HMLCLOUD                   | Pase                                                            | 23/08/2019 13:07:28 |  |  |  |  |  |  |  |  |
| Motivo:<br>(Opcional)                                                                                                    | Hemos recibido tu solicitud de Beca Sarmiento, has o | completado la solicitud en forma correcta. Estamos evaluando tu | I solicitud.        |  |  |  |  |  |  |  |  |
| ► Notificar                                                                                                    | Cancelar                                             |                                                                 |                     |  |  |  |  |  |  |  |  |

Los documentos notificables están identificados con el icono @ en la pantalla de "Iniciar Producción de Documento" del módulo GEDO (Generador Electrónico de Documentos Oficiales) como se muestra en la siguiente pantalla.

| Iniciar Producción de Documen | to                                                           |                 |                           |                                       | × |                                 |
|-------------------------------|--------------------------------------------------------------|-----------------|---------------------------|---------------------------------------|---|---------------------------------|
| Tipo de documento             |                                                              |                 |                           |                                       |   |                                 |
| Documento Electrónico         | Q                                                            | Descripción del | tipo de documento         |                                       |   |                                 |
|                               | Búsqueda Tipo Documento                                      |                 |                           | ^                                     |   |                                 |
|                               | Buscar                                                       |                 |                           |                                       |   | Acciones                        |
|                               | Nombre                                                       | Acrónimo        | Descripción               | Características                       |   | lad de registros encontrados: 0 |
| Tarea de Producción           | Test - FFCC                                                  | FFCCT           | Test - FFCC               | <b>D</b>                              |   |                                 |
|                               | FORMULARIO                                                   | FORM            | FORMULARIO                | L                                     |   |                                 |
| Marcala and Alberta and       | Informe Anual Legisl                                         | IFANL           | Informe Anual Legislat    | 1 🖹 🚷 🚟                               |   |                                 |
| Mensaje para el Productor o   | IMPORTADO<br>COMUNICABLE                                     | IMCOM           | IMPORTADO<br>COMUNICABLE  | D Q                                   |   | Acciones                        |
| Ecosistema del Usuario Proc   | TEST PATAGONES<br>FSOLI                                      | NOFIR           | TEST PATAGONES FSOLI<br>N | Ū                                     | Q |                                 |
| Usuario Productor del Docu    | Ordenanza Test                                               | ORDET           | Ordenanza Test            | L E                                   |   | lad de registros encontrados: 0 |
|                               | Documento transferib                                         | QC001           | Documento de prueba       | L T                                   |   |                                 |
|                               | <                                                            | 00000           | ·····                     | • • • • • • • • • • • • • • • • • • • |   |                                 |
| 1                             | Trabajo 📄 Documento                                          | Producir        | yo mismo                  |                                       |   |                                 |
| Quiero recibir un aviso cuan  | do el documento se firme.<br>trónico al receptor de la tarea |                 |                           |                                       |   |                                 |

Los documentos notificables son aquellos que pueden ser enviados al usuario solicitante del trámite vía TAD permitiendo informar por ejemplo sobre el estado del trámite.

El documento a adjuntar en la notificación debe estar previamente creado, firmado y vinculado al expediente, una vez completo los datos del formulario "Notificar TAD" se debe presionar el botón "Notificar".

El sistema enviará al usuario solicitante la notificación y además adjuntará al expediente un nuevo documento del tipo "IF - Constancia Notificación Electrónica" como constancia de la notificación realizada y enviada, dicho documento contiene todos los datos de la notificación.

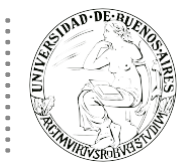

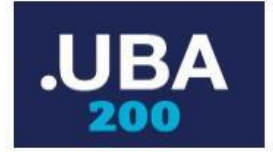

.....

En la plataforma TAD las notificaciones el usuario solicitante las puede consultar en la sección o solapa "Notificaciones".

El usuario solicitante recibirá un mail en la casilla de correo que tenga configurada que le informará la recepción de una nueva notificación.

.....

| Tramitación                                                                                                    |                                                    |                                         |                               |                                            |              |
|----------------------------------------------------------------------------------------------------|----------------------------------------------------|-----------------------------------------|-------------------------------|--------------------------------------------|--------------|
| Expediente: EX-2019-00019209HMLCLOUD-HMLCLOUD                                                                               |                                                    |                                         |                               |                                            |              |
| Documentos Documentos de Trabajo Asociar Expediente Tramitación Conjunta Fusilón Historial Datos de la Carátula Actividades |                                                    |                                         |                               |                                            |              |
|                                                                                                    | Buscar por:                                        | Actuación Año Número                    | Ecosistema Repartición        |                                            |              |
|                                                                                                    | Número<br>HMLCLOUD                                 | Q                                       | HMLCLOL -                     | Q Vincular Documentos                      |              |
|                                                                                                    | Número<br>Especial                                 | <b>Q</b>                                | HMLCLOL V                     | Q                                          |              |
|                                                                                                    | 🕼 Subsanar Er                                      | rores Materiales 🕼 Iniciar Documento GE | DO PNotificar TAD \$ Pago TAD | Q Búsqueda de Documentos                   |              |
| Con Pase                                                                                                    |                                                    |                                         |                               |                                            |              |
| (< 1 1/2 > » Existe más de una página.                                                                                      |                                                    |                                         |                               |                                            |              |
| Orden                                                                                                    | Tipo de Documento                                  | Número Documento                        | Referencia                    | Fecha de Asociación Fecha de Crea          | ción Acción  |
| 19                                                                                                    | IF - Constancia Notificación Electrónica           | IF-2019-00019261-HMLCLOUD-HMLCLOUD      | Notificación al ciudadano     | 26/08/2019 17:30:12<br>26/08/2019 17:30:12 | 🖹 🛓 Q        |
| 18                                                                                                    | DOCPE - Documento Nacional de Identidad            | DOCPE-2019-00019259-HMLCLOUD-HMLCLOUD   | Documento Nacional de Identi  | 26/08/2019 17:17:22 26/08/2019<br>17:05:13 | )            |
| 17                                                                                                    | RE - Constancia de toma de vista (sin suspensión)  | RE-2019-00019260-HMLCLOUD-HMLCLOUD      | Constancia de Consulta del E  | 26/08/2019 17:11:51<br>26/08/2019 17:11:51 | e <b>≛</b> Q |
| 16                                                                                                    | RE - Constancia de torna de vista (sin suspensión) | RE-2019-00019258-HMLCLOUD-HMLCLOUD      | Constancia de Consulta del E  | 26/08/2019 17:05:01<br>17:05:01            | e <b>≛</b> Q |

i)

.....

Para poder enviar una notificación el expediente debe encontrarse en el estado Subsanación o en el estado Tramitación, y el document debe ser notificable. Se tiene que confirmer la vinculación del documento mediante un auto-pase.

15